### Anleitung zur Anmeldung für den Schulhort

Die Anmeldung für den Schulhort ist unter den folgenden Punkten zu finden und auszufüllen:

1. In die Suchmaschine "<u>www.kreis-eic.de</u>" eingeben

|   | (                       | Goo          | ogle           |                                                     |
|---|-------------------------|--------------|----------------|-----------------------------------------------------|
| Q | www.kreis-eic.de        |              | · ·            | × 🌷 💿                                               |
| Q | www.kreis-eic.de        |              |                |                                                     |
| Q | www <b>kreis eic</b> de | hort html    |                |                                                     |
|   |                         | Google Suche | Auf gut Glück! |                                                     |
|   |                         |              | Unangemessene  | Vervollständigungen melden<br>Weitere Informationen |

2. Nach unten scrollen und auf "Anmeldung Schulhort" klicken

Ich möchte...

| 0                     |               | 000                      |               | Eh                                      |               | T.                        |               |
|-----------------------|---------------|--------------------------|---------------|-----------------------------------------|---------------|---------------------------|---------------|
| einen Termin vereinb. | aren.         | alle Leistungen im Über  | blick.        | Veräffentlichungen                      | lesen.        | einen Online-Antrag st    | ellen.        |
| Termin vereinbaren    | $\rightarrow$ | Leistungen von A bis Z   | $\rightarrow$ | Aktuelle Meldungen                      | $\rightarrow$ | Alle Online-Anträge       | $\rightarrow$ |
| Frag' die Landrätin   | $\rightarrow$ | Wunschkennzeichen        | $\rightarrow$ | Pressemitteilungen                      | $\rightarrow$ | Online-Ktz-Zulassung      | $\rightarrow$ |
| Óffnungszeiten        | $\rightarrow$ | Abfallwirtschaft         | $\rightarrow$ | Amtsblatt                               | $\rightarrow$ | Anmeldung Schulessen      | $\rightarrow$ |
| Besucherwegweiser     | $\rightarrow$ | Gewerbeamt               | $\rightarrow$ | Ausschreibungen und<br>Bekanntmachungen | $\rightarrow$ | Anmeldung Schulhort       | •             |
| Kontakt               | $\rightarrow$ | Grundsicherung Jobcenter | $\rightarrow$ | Strallensperrungen im                   | -             | SEPA-Lastschriftverfahren | $\rightarrow$ |
| Notdienste & Notrufe  | $\rightarrow$ | Wohngeld                 | $\rightarrow$ | Landkreis                               |               | Targenorth                |               |
|                       |               |                          |               | Umfragen                                | $\rightarrow$ |                           |               |

Obersicht aller

Veröffentlichungen

 $\rightarrow$ 

### 3. Rechts auf "Weiter" klicken

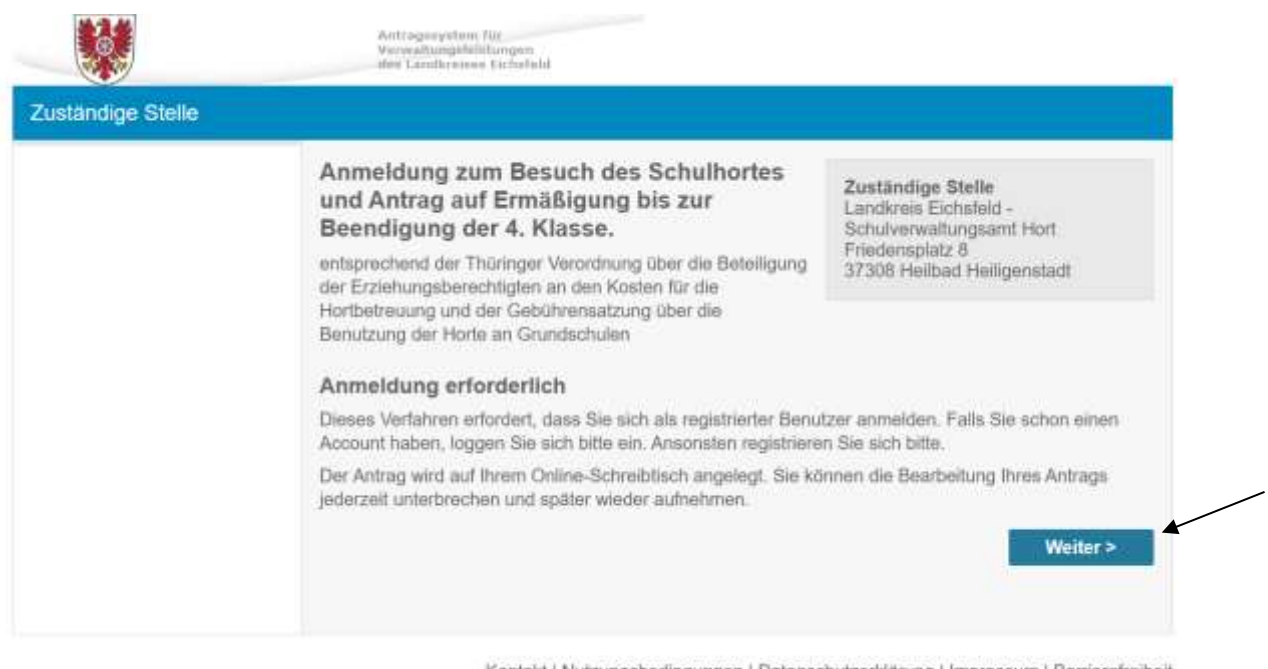

Kontakt | Nutzungsbedingungen | Datenschutzerklärung | Impressum | Barrierefreiheit

4. Bei "Anmeldung über das BundlD-Konto" auf "Anmelden" klicken

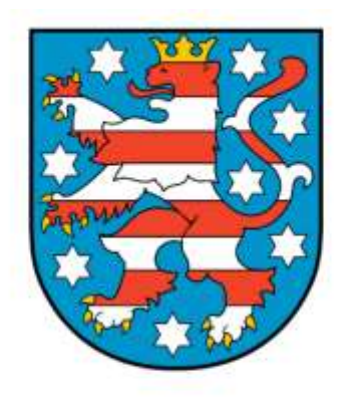

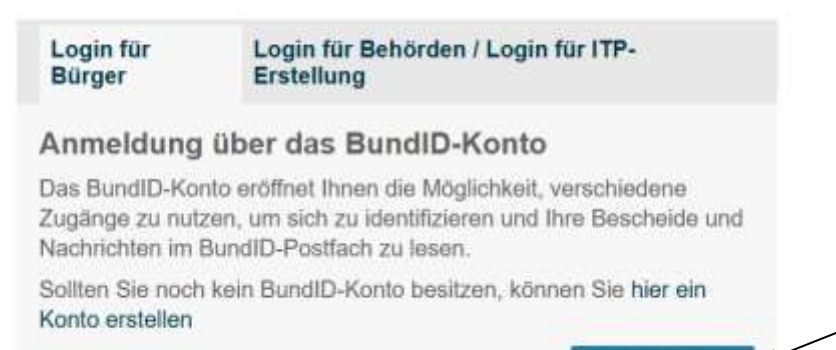

Anmelden

5. Wenn Sie noch kein BundID-Konto haben, klicken Sie auf "KONTO ERSTELLEN"

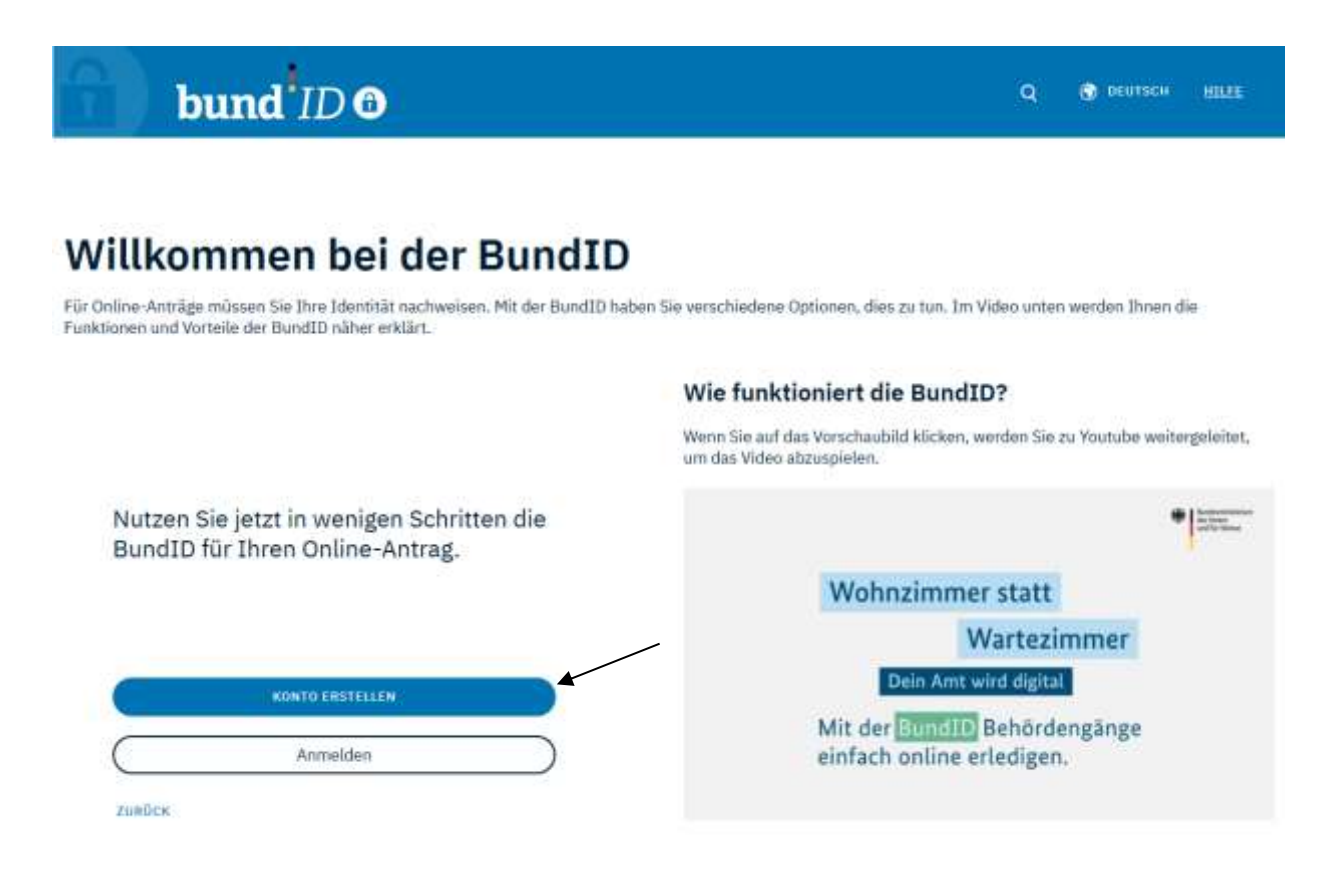

6. Um Ihr Konto mit einem Benutzernamen und Passwort zu erstellen, klicken Sie auf "Benutzername und Passwort" und danach unten auf "KONTO ERSTELLEN"

### Womit möchten Sie Ihr Konto erstellen?

Bitto wählen Sie eine der folgenden Optionen aus, um ein BundfD-Konto zu erstellen. Sie sind sich unsicher, was Sie auswählen sollen? Hier finden Sie ein Erklärvideo zu den Optionen.

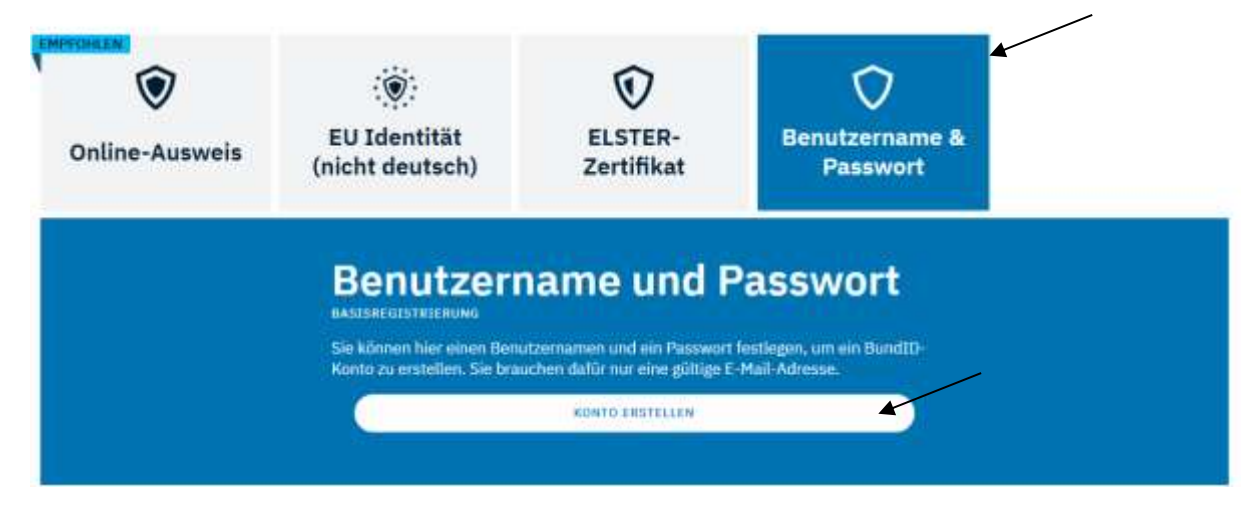

7. Klicken Sie in das Kästchen und danach auf "WEITER"

| Einwilligungserklärung                                                                                                    |
|----------------------------------------------------------------------------------------------------|
| Ich willige in die Verarbeitung und dauerhafte Speicherung meiner<br>personenbezogenen Daten zur Nutzung der BundID ein. Damit ist es<br>möglich, dass ich mich bei Onlinediensten identifizieren kann. Die<br>Rechtsgrundlage der Verarbeitung beruht auf der Einwilligung nach § 8<br>Abs. 5 Satz 2 OZG in Verbindung mit Art. 6 Absatz 1 (e) DSGVO. Des<br>Weiteren können meine personenbezogenen Daten von der BundID<br>automatisiert in die dazugehörigen Online-Anträge übernommen werde |
| Ich bin berechtigt, mein Konto jederzeit zu löschen und damit meine<br>Einwilligung ohne nachteilige Folgen für mich zu widerrufen,                                                                                                    |
| Weitere Informationen zur Verarbeitung sind den <u>Hinweisen zum Datenschu</u><br>zu entnehmen.                                                                                                    |
| WEITER                                                                                                    |

8. Füllen Sie alle Felder aus und klicken Sie unten auf "WEITER"

Nicht zutreffend ①

Postleitzahl\*

Land

ABBRECHEN

| Geben Sie Ihre nersönlichen Daten                                                                                                    |
|----------------------------------------------------------------------------------------------------|
| an                                                                                                    |
| Bitte ergänzen Sie hier Ihre persönlichen Daten.                                                                                                    |
| Wir möchten Sie darauf hinweisen, dass die Verwendung von fiktiven Daten die Funktionalität Ihn<br>Bundto-Kontos als zugang zu digitalen Verwaltungsdiensten beeinträchtigen kann. Bitte stellen<br>Sie sicher, das alle angegebenen Daten korrekt sind, um eine ordnungsgemäße Nutzung zu<br>gewährleisten. |
| Die mit *-markierten Felder sind Pflichtfelder.                                                                                                    |
| Anrede *                                                                                                    |
| Doktorgrad ~                                                                                                    |
| Nicht zutreffend                                                                                                    |
| Vorname(n)*                                                                                                    |
| Nachname*                                                                                                    |
| Nicht zutreffend                                                                                                    |
| Geburtsname (falls abweichend)                                                                                                    |
| Geburtadatum (TT.MM.3333)*                                                                                                    |
| Nicht zutreffend                                                                                                    |
| Geburtsort*                                                                                                    |
| Adresse                                                                                                    |

Ort\*

WEITER

9. Füllen Sie die Felder aus und klicken Sie auf "WEITER"

| Ergänzen Sie<br>Daten                                                      | Ihre persönlic                                                       | hen              |
|----------------------------------------------------------------------------|----------------------------------------------------------------------|------------------|
| Bitte geben Sie hier Ihre Kontaktda<br>Anträgen erhälten Sie an die hier a | ten an, Alle Benachrichtigungen von Bun<br>ngegebene E-Mail-Adresse. | dID und zu Ihren |
| Die mit *-markierten Felder sind Pf                                        | lichtfelder.                                                         |                  |
| Kontaktdaten                                                               |                                                                      |                  |
| Ländervorwahl -                                                            | Telefonnummer                                                        | 0                |
| E-Mail-Adresse*                                                            |                                                                      |                  |
| E-Mail-Adresse wiederhole                                                  | 1*                                                                   |                  |
| 👻 De-Mail-Adresse                                                          |                                                                      |                  |
| ABURECHEN                                                                  | zunöc                                                                | R WEITER         |

 Verifizieren Sie Ihre E-Mail-Adresse, indem Sie auf "NEUEN CODE ANFORDERN" klicken. Geben Sie danach den Code, den Sie per E-Mail bekommen haben, in das Feld ein und klicken Sie auf "WEITER"

# Verifizieren Sie Ihre E-Mail-Adresse

|                                    | 6-stelligen Code eingeben* |  |
|------------------------------------|----------------------------|--|
|                                    |                            |  |
| er Code ist no                     | h 9:54 Minuten gültig.     |  |
|                                    | NEUEN CODE ANFORDERN       |  |
| <ul> <li>Ich habe keine</li> </ul> | nen Code erhalten          |  |

## Verifizieren Sie Ihre E-Mail-Adresse

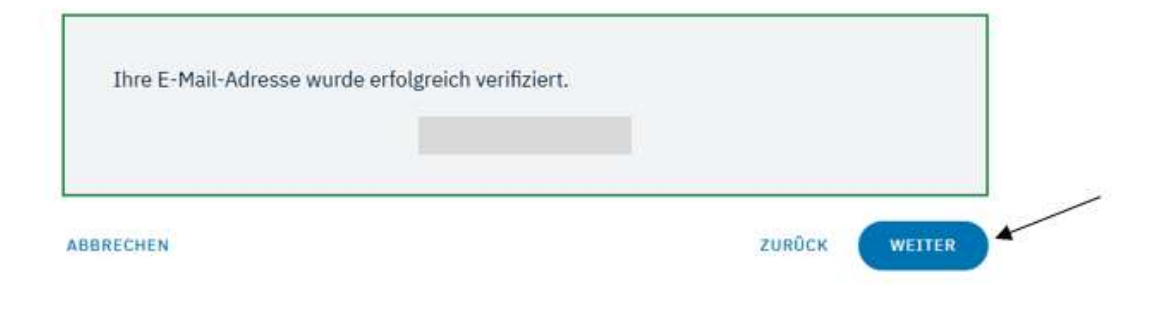

11. Füllen Sie die Felder aus und klicken Sie auf "KONTO-ERSTELLUNG ABSCHLIEßEN"

| *-marklerten Felder sind Pfli                                          | chtfelder. |   |
|------------------------------------------------------------------------|------------|---|
|                                                                        |            |   |
| Benutzername*                                                          |            | 0 |
| Richtlinien zum Benutzerr                                              | lamen      |   |
| Neues Passwort*                                                        | 8          | Ø |
|                                                                        |            |   |
| Richtlinien zum Passwort                                               |            |   |
| Richtlinien zum Passwort                                               |            | * |
| Richtlinien zum Passwort<br>Passwort wiederholen*<br>Sicherheitsfrage* |            | 8 |

12. Klicken Sie auf "Benutzernamen und Passwort" und danach auf ""WEITER MIT BENUTZERNAMEN UND PASSWORT"

| womit mocriteri S | er sich - See Sudd for exercite.                                                                                                    |
|-------------------|----------------------------------------------------------------------------------------------------|
| Online Accessis   | summit N We shaddling the Annual Section Section Secti |
| _                 |                                                                                                    |

13. Melden Sie sich hier mit Ihrem BundID Benutzernamen und Passwort an.

| bund II        |                                  |                       | Q                            | (********* |
|----------------|----------------------------------|-----------------------|------------------------------|------------|
| Online-Ausweis | EU Identifikt<br>(nicht deutsch) | ELSTER-<br>Zartifikat | Descutarmante à<br>Passavort |            |
|                | Benutzern                        | ame und F             | Passwort                     |            |
|                | Berginstation<br>Parametri       | ole 5 Mail Advector   |                              |            |
|                |                                  | raneri fe             |                              |            |
|                |                                  |                       |                              |            |

14. Nach der Registrierung klicken Sie auf "Weiter", um die Antragstellung zu starten.

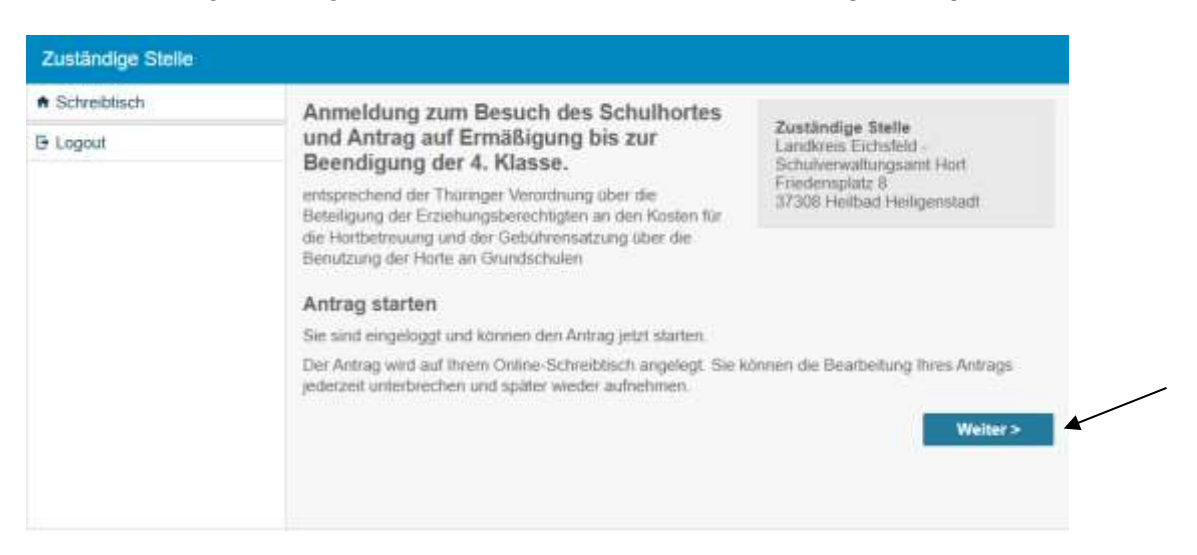

### 15. Auf "Formular ausfüllen" klicken und Felder ausfüllen

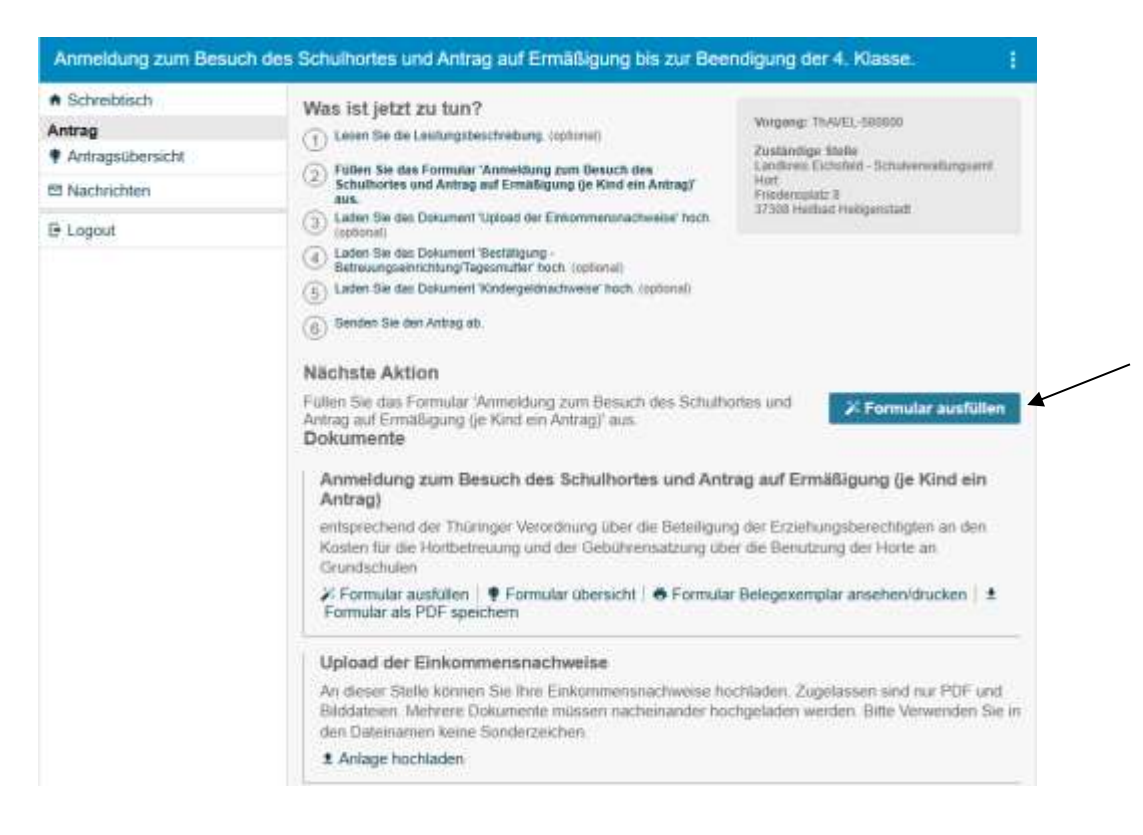

#### 16. Anlagen zum Einkommen hochladen, z. B.

- Elektronische Lohnsteuerbescheinigung des Vorjahres oder Lohnzettel Dezember des Vorjahres
- Arbeitslosengeld
- Krankengeld
- Bundeselterngeld
- Rentenbescheide
- SGB II Bescheide

| Anmeldung zum Besu                                           | ch des Schulhortes und Antrag auf Ermäßigung bis zur Bee                                                                                                    | ndigung der 4. Klasse.                                                                                                    |
|--------------------------------------------------------------|----------------------------------------------------------------------------------------------------|----------------------------------------------------------------------------------------------------|
| Schreibtisch     Antrag     Antragsübersicht     Nachrichten | Was ist jetzt zu tun?<br>(1) Leven Sie de Leufungsteistnebung, (optimie)<br>(2) Fühlen Sie das Formular 'Anmektung zum Desuch des<br>Schulbertes und Antrag auf Esmälligung (je Kind ein Antrag)'<br>aus                                                                                                    | Vorgeng: ThAVEL-588850<br>Zustäntlige titalle<br>Loottree Eluschrin - Schuterweitungsem<br>Hot<br>Predersplatz 8<br>1730 Hetma Hetegenstad                                                                                                    |
| E Logout                                                     | (3) Lake Se des Deument Victors der Enterministrasteer hon.         (3) Lake Se des Deument Vecträging -         (3) Lake Se des Deument Vecträging -         (3) Lake Se des Deument Vecträging -         (3) Lake Se des Deument Vecträging -         (3) Lake Se des Deument Vecträging -         (4) Denden Sie des Antag ab.         (5) Denden Sie des Antag ab.         (6) Denden Sie des Antag ab.         Nächste Aktion         Füllen Sie des Formular 'Anmeldung zum Besuch des Schulth<br>Antrag auf Ermäßigung (je Kind ein Antrag)' aus.         Dokumente         Anmeldung zum Besuch des Schulthortes und Ant<br>Antrag)         entsprechend der Thüringer Verordnung über die Beteiligun<br>Kosten für die Hottbetreuung und der Gebührensatzung ub<br>Grundschulen         /> Formular ausfüllen   ♥ Formular übersicht   ● Formula<br>Formular als PDF speichern         Upload der Einkommensnachweise<br>Bilddatesen, Mehrere Dokumente müssen nacheinander ho<br>den Dateinarinen keine Son füre Einkommensnachweise he | ortes und<br><b>X Formular ausfüllen</b><br>rag auf Ermäßigung (je Kind ein<br>rg der Erziehungsberechtigten an den<br>er die Benutzung der Horte an<br><b>ar Belegexemplar ansehen/drucken</b><br><b>±</b><br>schladen, Zugelassen sind nur PDF und<br>chgeladen werden. Bitte Verwenden Sie in |
|                                                              | 1 Anlage hochladen                                                                                                    |                                                                                                    |

- 17. Bestätigung der Betreuungseinrichtung / Tagesmutter und Kindergeldnachweise hochladen
  - Bestätigung des Kindergartens für Geschwisterkinder (unbedingt Kindergeldnachweise erforderlich!)
  - Kopie des Kontoauszuges der letzten Überweisungen der Kindergeldkasse

| Mehrere Dokumente müssen nacheinander hochgeladen werden. Bitte Verwenden Sie in den Dateinamen keine Sonderzeichen.                                                                                                    |
|----------------------------------------------------------------------------------------------------|
| ▲ Anlage hochladen                                                                                                    |
| Kindergeldnachweise                                                                                                    |
|                                                                                                    |
| An dieser Stelle können Sie Ihre Kindergeldnachweise hochladen. Zugelassen sind nur PDF und<br>Bilddateien. Mehrere Dokumente müssen nacheinander hochgeladen werden. Bitte Verwenden Sie<br>den Dateinamen keine Sonderzeichen. |

#### 18. Antrag abschicken